## MANUAL SICONV

# AUXÍLIO DIÁRIO

Elaborado por: Luciana Ortega – Seção de Compras e Finanças/IMECC

## Acessar o site do SICONV e entrar com seu CPF e sua senha

| https://idp.convenios.gov.br/idp/                                                                                                    | C Q Pesquisar        | ☆ 自 ♥ ↓                    |
|----------------------------------------------------------------------------------------------------|----------------------|----------------------------|
|                                                                                                    |                      | Acesso à Informação BRASIL |
|                                                                                                    |                      |                            |
| SICONV                                                                                                    |                      |                            |
| Sobre o Sistema                                                                                                    | Acesso Restrito      |                            |
| "Convênios são acordos, ajustes ou qualquer outro instrumento que discipline a transferência de recursos<br>financeiros de dotações consignadas nos Orçamentos Fiscal e da Seguridade Social da União e tenha como<br>participe, de um lado, órgão ou entidade da administração pública federal, direta ou indireta , ou ainda,<br>entidades privadas sem fins lucrativos, visando a execução de programa de governo, envolvendo a realização<br>de projeto, atividade, seviço, aquisição de bens ou evento de interesse recíproco, em regime de mútua<br>cooperação." | CPF:<br>Senha:       |                            |
| Decreto nº 6.1/0, de 25 de juino de 2007                                                                                                    | OK Limpar Digital OK |                            |
| Veja lista de programas disponíveis                                                                                                    |                      |                            |

copyright - Siconv

## Abrir a aba EXECUÇÃO e entrar em PROCESSO DE COMPRAS

#### 27:59

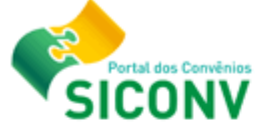

#### Alterar Alterar Meus

#### Principal

| Cadastramento    | Acomp. e Fiscalização       |
|------------------|-----------------------------|
| Programas        | Prestação de Contas         |
| Propostas        | Administração               |
| Execução         | Banco de Projetos           |
| Inf. Gerenciais  | TCE                         |
| Cadastros        | Verificação de Regularidade |
| Caixa de Entrada |                             |

Foi registrada uma notificação de irregularidade para o Convênio 704196/2009. O número dessa notificação é 745/2013.

Foi registrada uma solicitação de esclarecimento para o Convênio 788202/2013. O número dessa solicitação é 1/2017.

Foi registrada uma solicitação de esclarecimento para o Convênio 774895/2012. O número dessa solicitação é 2/2016.

#### Execução

- » Aplicação em Poupança
- » Autorizar Movimentação Financeira
- » Cadastrar Credor da Transferência Voluntária
- » Cancelar Movimentação Financeira
- >> Classificar Ingresso de Recursos
- » Complementar Dados de Câmbio do Documento de Liquidação
- » Conciliação Bancária
- » Consultar Convênios Reservados
- >> Consultar Convênios/Pré-Convênios
- » Consultar Documento de Liquidação
- >> Consultar Domicílio Bancário Credor
- >> Consultar Tributos a Recolher com OBTV
- » Conta Bancária
- » Contratos
- >> Devolução de Recursos
- >> Discriminar OBTV

- » Extrato Bancário do Convênio
- » Incluir Documento de Liquidação
- » Listar Movimentações Financeiras
- >> Ordenador Despesa OBTV
- » Pagamento
- Pagamento com OBTV
- » Processo de Compra
- Prorroga de Oficio
- » Realizar Eventos/Retificações
- » Recolher Tributo com OBTV
- » Registrar Notificação
- » Registro Execução Termo de Parceria
- » Registro Ingresso de Recurso
- >> Relatórios Execução
- » Termos Aditivos

#### Digitar o número do convênio PROAP – 817163

| Principal + Licitações             |                                            |
|------------------------------------|--------------------------------------------|
| Licitações                         |                                            |
| Preencha os campos abaixo com os d | jados da consulta e clique em "Consultar". |
| Número da Proposta                 |                                            |
| Número do Convênio/Pré-Convênio    | 817163                                     |
| Órgão Convênio/Pré-Convênio        |                                            |
| Modalidade                         | ~                                          |
| Ano                                |                                            |

#### No final da tela clicar em CONSULTAR

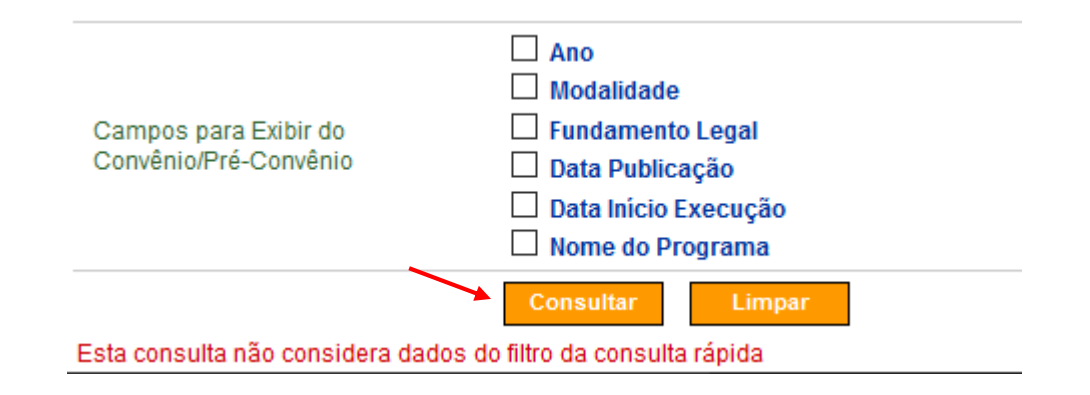

#### Selecionar o convênio que aparece listado

#### Licitações

Lista de Pré-Convênios/Convênios

Selecione o PRÉ-CONVÊNIO/CONVÊNIO de seu interesse para obter o detalhamento

Filtros da pesquisa: Nenhum

Página 1 de 1 (1 item(s))

Númere de Cenvênio/Pré-Convênio

817163/2015

## Na próxima tela selecionar INCLUIR PROCESSO DE EXECUÇÃO

| Dados da Proposta Plano de Trabalho Projeto Básico/Termo de Referên | ncia Execução Concedente Execuçi   |
|---------------------------------------------------------------------|------------------------------------|
| Ajustes do PT Prorroga de Ofício TAs Processo de Execução           | Contratos/Subconvênio Documento de |
|                                                                     |                                    |
| Licitação nº                                                        |                                    |
| Processo de Execução                                                |                                    |
| Período Publicação(Início/Fim)                                      | a                                  |
|                                                                     | Consultar Limpar Campos            |

#### Listagem de Licitações/Pedidos de Cotação/Subconvênio

#### [Primeira/Ant] 1,2,3,4,5,6,7,8,9,10 [Próx]

| Número          | Processo de Execução  | Data da Publicação | Número do Processo |  |
|-----------------|-----------------------|--------------------|--------------------|--|
| 3976-024FCM     | Dispensa de Licitação |                    | 02294282016        |  |
| 3978-064FCM     | Dispensa de Licitação |                    | 02294272016        |  |
| 3978-063FCM     | Dispensa de Licitação |                    | 02294392016        |  |
| 3986-042        | Dispensa de Licitação |                    | 025402016          |  |
| 4004-017-FENF   | Dispensa de Licitação |                    | 38125602016        |  |
| 3993-011-FEA    | Dispensa de Licitação |                    | 0497002016         |  |
| 3969-005-PRPG   | Dispensa de Licitação |                    | 19076082016        |  |
| 3999-036-FEF    | Dispensa de Licitação |                    | 23091352016        |  |
| 3974-008FCM     | Dispensa de Licitação |                    | 02111262016        |  |
| 3986-005FCM     | Dispensa de Licitação |                    | 02103582016        |  |
| 3990-067-FE     | Dispensa de Licitação |                    | 19114342016        |  |
| 3999-037-FEF    | Dispensa de Licitação |                    | 23103092016        |  |
| 3969-007-PRPG   | Dispensa de Licitação |                    | 01116242016        |  |
| 4033-231-IMECC  | Dispensa de Licitação |                    | 10110892016        |  |
| 3969-006-PRPG   | Dispensa de Licitação |                    | 01116312016        |  |
| 4033-230-IMECC  | Dispensa de Licitação |                    | 10110872016        |  |
| 3998-012-FEC    | Dispensa de Licitação |                    | 05110232016        |  |
| 3995-028-FEAGRI | Dispensa de Licitação |                    | 28244922004        |  |
| 3998-013-FEC    | Licitação -           |                    | 05115312016        |  |
| 3988-021FCM     | Dispensa de Licitação |                    | 02295462016        |  |
|                 |                       |                    |                    |  |

Opções para exportar: 🔛 CSV | 💐 Excel | 💇 XML | 🔂 PDF

Incluir Processo de Execução

#### Preencher conforme o modelo:

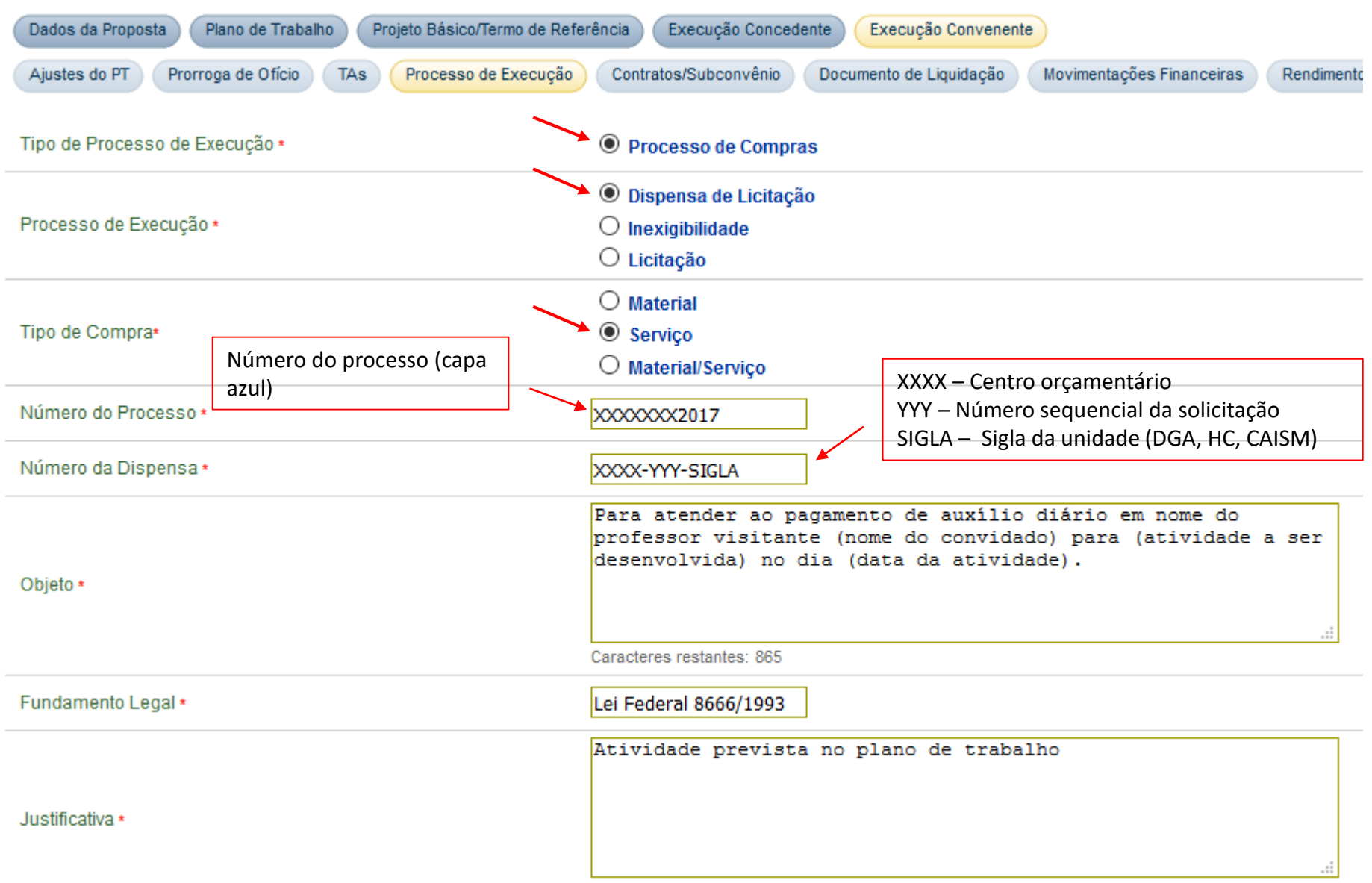

Preencher conforme modelo abaixo e no campo CÓDIGO DO MUNICÍPIO, entrar na lupa ao lado direito

| Inciso da Dispensa (Art. 24 - Lei 8666/93) * | 2 Data da emissão da NE       |
|----------------------------------------------|-------------------------------|
| Data da Solicitação da Dispensa *            |                               |
| Valor da Dispensa *                          | 320,00 Valor total a ser pago |
| Data de Homologação                          |                               |
| CPF do Responsável pela Homologação          |                               |
| Função do Responsável                        |                               |
| Código do Município *                        |                               |
| UF *                                         |                               |

#### Digitar o código de Campinas (6291) e entre em CONSULTAR

| iconv/proposta/ConsultarMunicipio/Consult          |  |
|----------------------------------------------------|--|
| Informe os dados do município que deseja localizar |  |
|                                                    |  |
| 6291                                               |  |
|                                                    |  |
|                                                    |  |
|                                                    |  |

#### Depois entrar em SELECIONAR

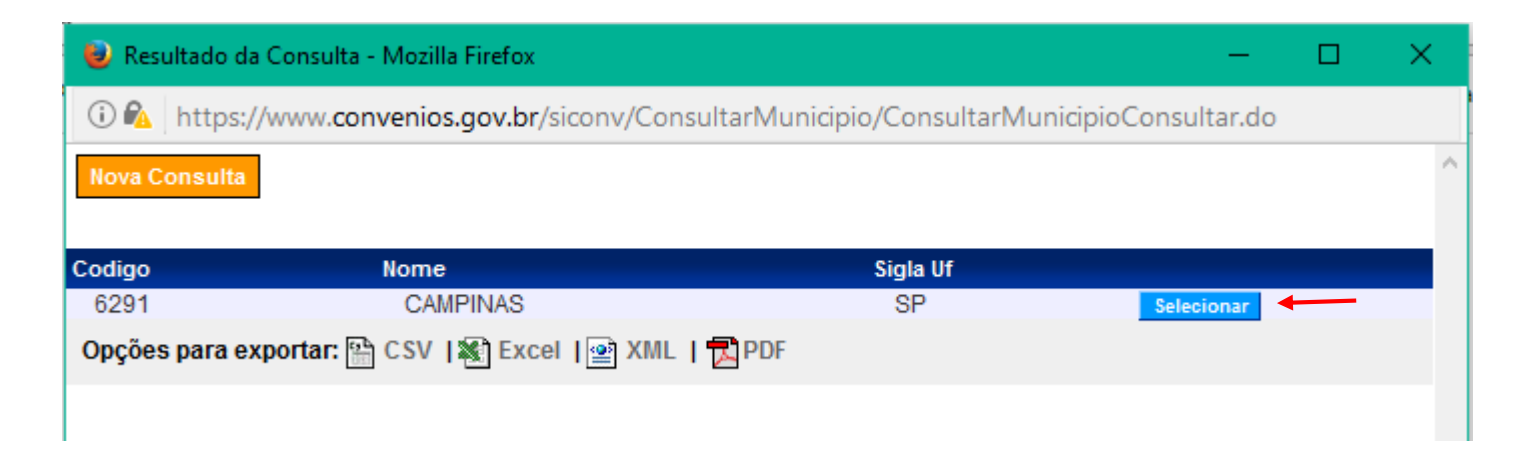

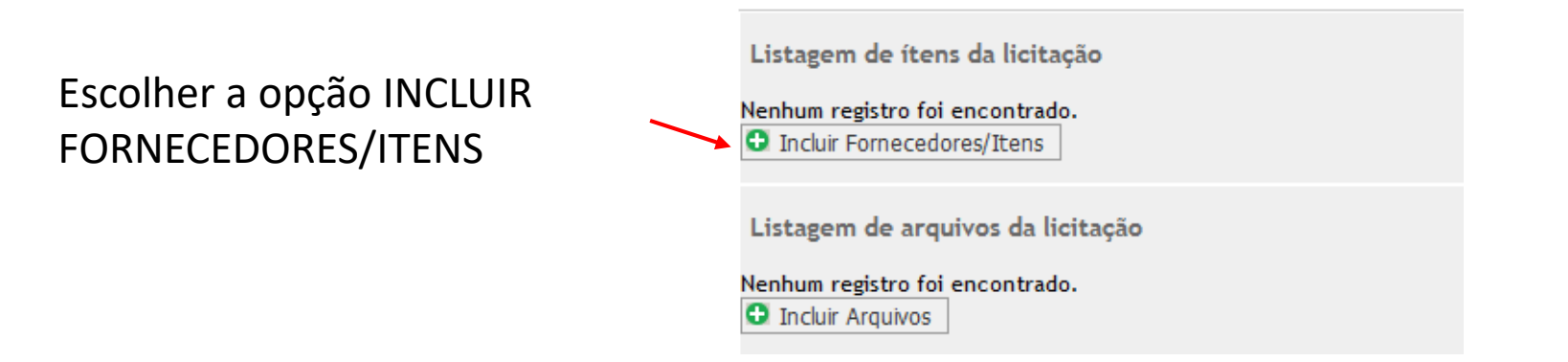

Incluir Itens

Alterar Licitacao

#### Dados da Licitação/Pedido de Cotação Número da Licitação Na próxima tela, entrar Modalidade 11 com o CPF do interessado Inciso e escolher a opção INCLUIR Data de Publicação sem data cadastrada Número do 1030632017 Processo Para atender ao pagamento de auxílio diário em nome do professor visitante Clécio da Silva Ferreira para participação em banca defesa de dissertação de mestrado do aluno Victor Objeto Corder no dia 09/03/2017. Fundamento Legal Lei Federal 8666/1993 Dados do Fornecedor O CNPJ Tipo do Fornecedor OPF O Inscrição Genérica Identificação \*

#### Dados do Fornecedor O CNPJ Tipo do Fornecedor OCPF O Inscrição Genérica Identificação \* Alterar Licitacao Salvar Licitação Incluir Itens Razão Social Tipo Identificação Consórcio CPF Não Opções para exportar: 🔛 CSV | 💐 Excel | 🔤 XML | 🔂 PDF Campos marcados com (\*) são obrigatórios

#### Dados do Item

Preencher o campo DESCRIÇÃO conforme modelo e entrar na lupa a direita de UNIDADE DE FORNECIMENTO

| Descrição *            | Para atender ao pagamento de auxílio diário em nome do<br>professor visitante para no dia<br>XX/XX/XXXX. <br><br>Caracteres restantes: 4873 |
|------------------------|----------------------------------------------------------------------------------------------------|
| Marca                  |                                                                                                    |
| Fabricante             |                                                                                                    |
| Unidade Fornecimento * |                                                                                                    |

## Entrar na opção INCLUIR ITENS

## Digitar UN e entrar em CONSULTAR

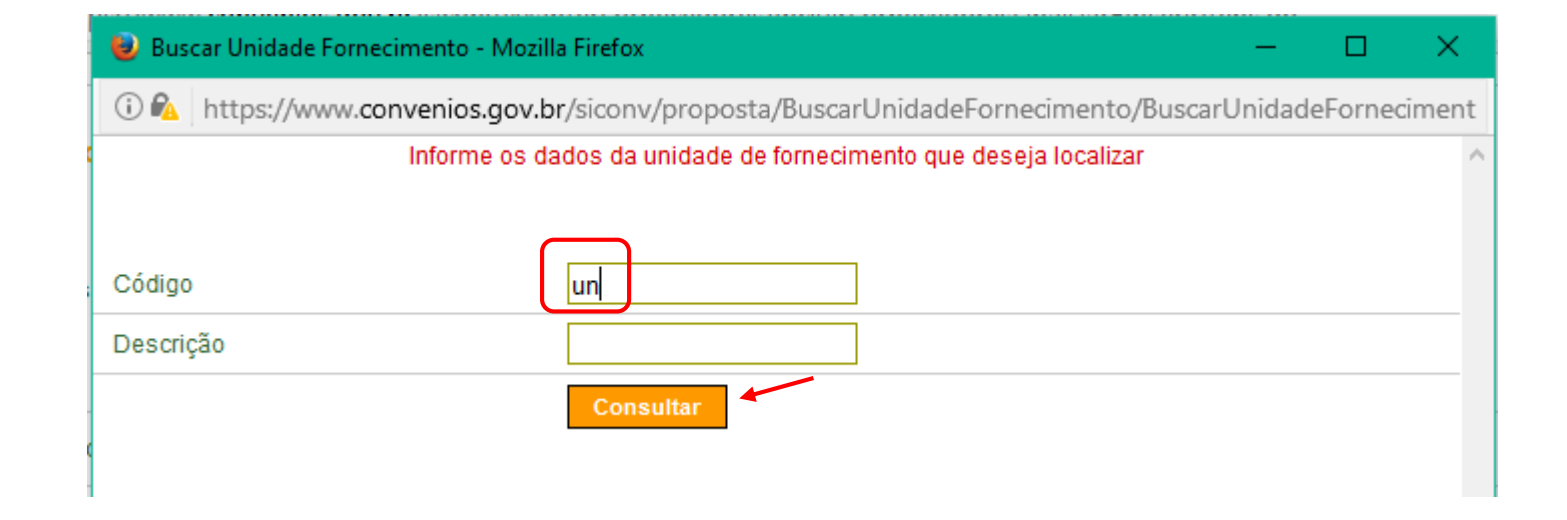

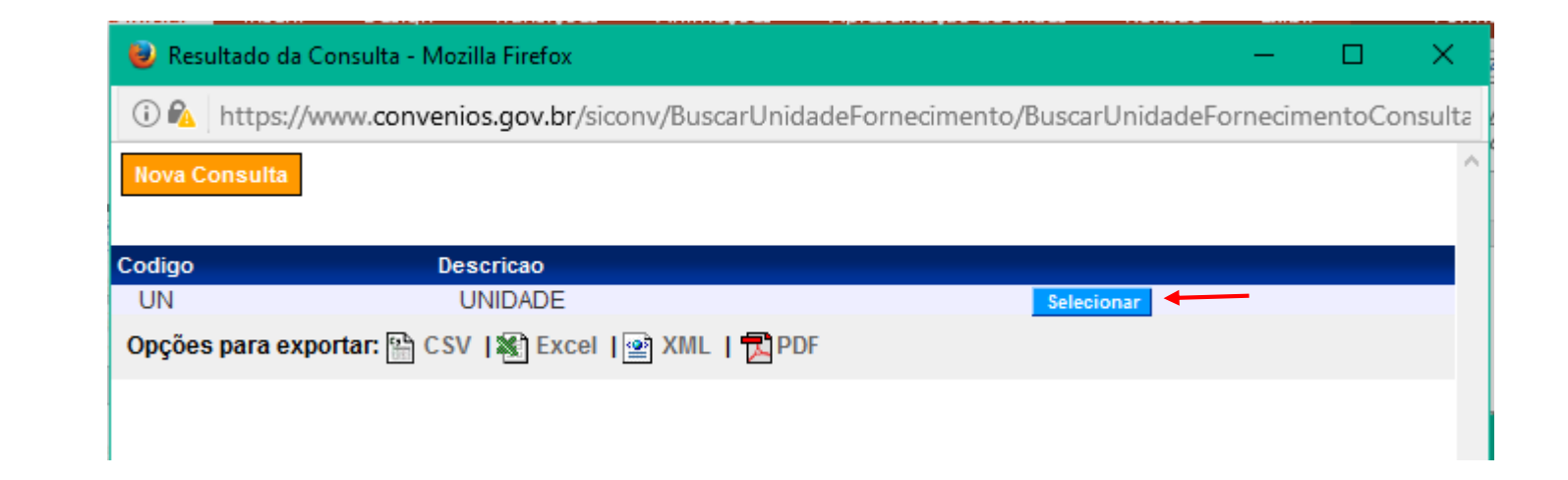

#### Escolher SELECIONAR

Preencher o valor total, a quantidade e assinalar a caixa com o nome do interessado

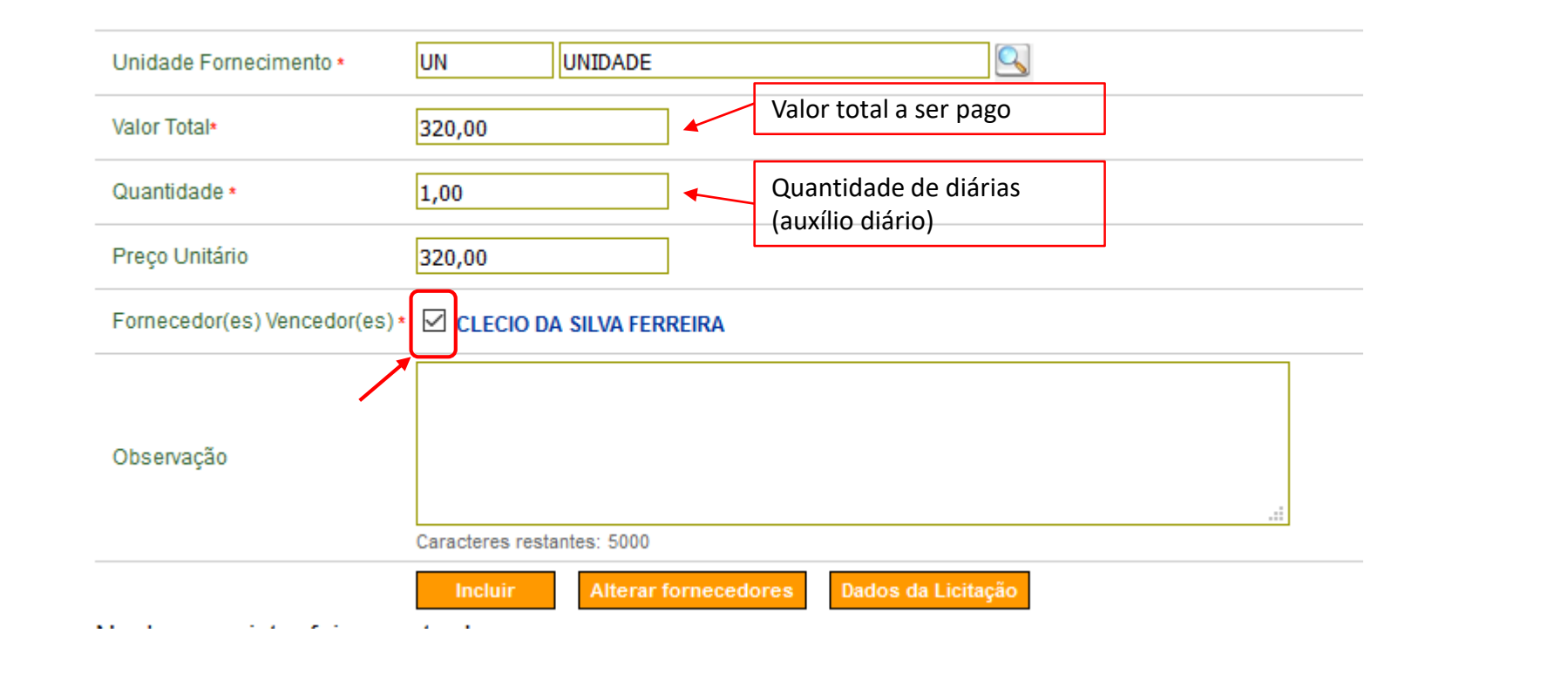

#### Fornecedores que Cotaram o Item

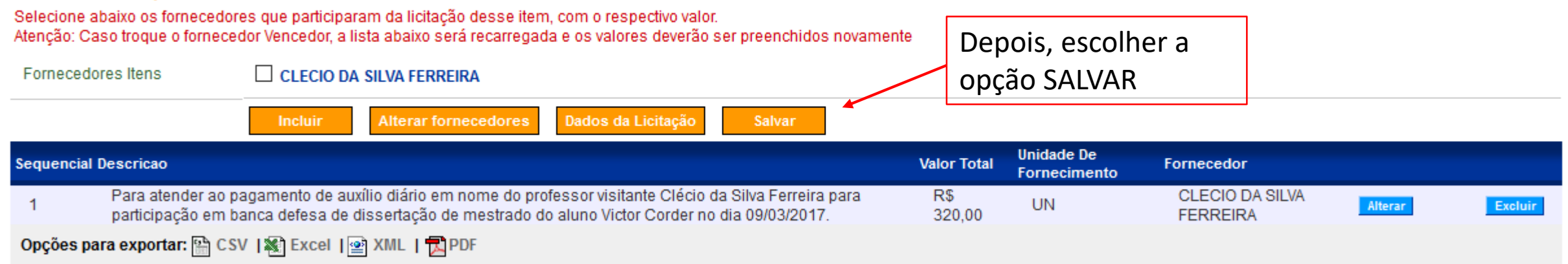

A mensagem abaixo deve aparecer na tela

| Licitações                                                    |                                                    |
|---------------------------------------------------------------|----------------------------------------------------|
| Dados da Proposta Plano de Trabalho Projeto Básico/Termo de R | eferência Execução Concedente Execução Convenente  |
| Ajustes do PT Prorroga de Ofício TAs Processo de Execuçã      | o Contratos/Subconvênio Documento de Liquidação Mo |
|                                                               |                                                    |
| Sua licitação foi incluída com sucesso.                       |                                                    |

No final da página, entrar na opção INCLUIR ARQUIVOS

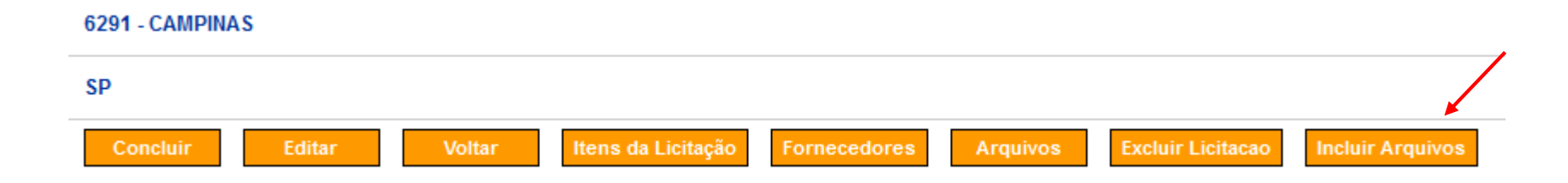

Inserir os arquivos do processo de pagamento em SELECIONAR ARQUIVO e após INCLUIR ARQUIVO. Quando todos os documentos forem inseridos, clicar em SALVAR

| Licitações |                                           | 26291 - FUND.C |
|------------|-------------------------------------------|----------------|
| Arquivo    | Selecionar arquivo 6 - Pré-liquidação.pdf |                |
| Descricao  | 6 - Pré-liquidação<br>.:: Incluir Arquivo |                |
|            | Salvar Voltar                             |                |

| Nome Arquivo                                          | Data Upload | Descricao                     |  |
|-------------------------------------------------------|-------------|-------------------------------|--|
| 1 - Formulário de Solicitação.pdf                     | 14/03/2017  | 1 - Formulário de Solicitação |  |
| 2 - CNH.pdf                                           | 14/03/2017  | 2 - CNH                       |  |
| 3 - Dados bancários.pdf                               | 14/03/2017  | 3 - Dados bancários           |  |
| 4 - NE 5358 2017.pdf                                  | 14/03/2017  | 4 - NE 5358 2017              |  |
| 5 - Atestado de participação.pdf                      | 14/03/2017  | 5 - Atestado de participação  |  |
| Opções para exportar: 🔛 CSV   💐 Excel   🕋 XML   🔂 PDF |             |                               |  |

#### Clicar em CONCLUIR

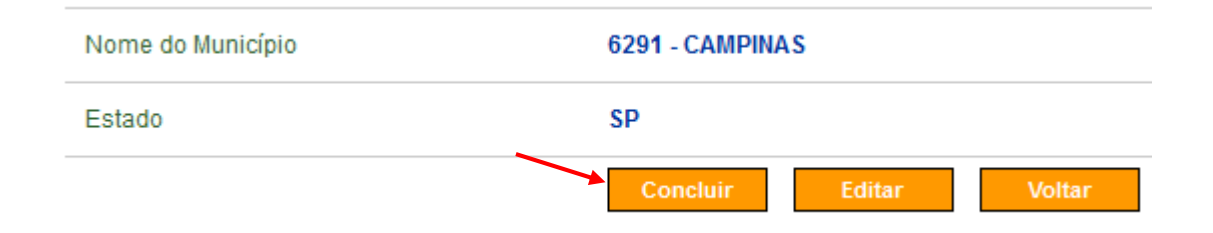

## A seguinte mensagem deve aparecer na tela

| Licitações                                                         |                                                                         |
|--------------------------------------------------------------------|-------------------------------------------------------------------------|
|                                                                    |                                                                         |
| Dados da Proposta Plano de Trabalho Projeto Básico/Termo de Refere | ência Execução Concedente Execução Convenente                           |
| Ajustes do PT Prorroga de Ofício TAs Processo de Execução          | Contratos/Subconvênio Documento de Liquidação Movimentações Financeiras |
|                                                                    |                                                                         |
| Licitação concluída com sucesso.                                   |                                                                         |
|                                                                    |                                                                         |

## Entrar na aba DOCUMENTO DE LIQUIDAÇÃO. Após, em INCLUIR DOCUMENTO DE LIQUIDAÇÃO

| Número                       |                         |
|------------------------------|-------------------------|
| Гіро                         |                         |
| Período Emissão (Início/Fim) | a                       |
| Identificação Favorecido     |                         |
| Tipo Identificação           | ~                       |
| Integração                   | ~                       |
| Situação                     | ~ ·                     |
|                              | Consultar Limpar Campos |

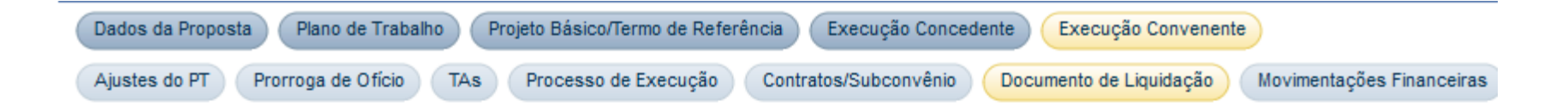

O Documento de Liquidação será inserido para CLECIO DA SILVA FERREIRA, o único fornecedor em co

#### Escolher o TIPO Diárias

Procurar o item pelo número da dispensa XXXX-YYY-SIGLA

Selecionar a caixa do item que aparece e clicar em INCLUIR DADOS DOCUMENTO

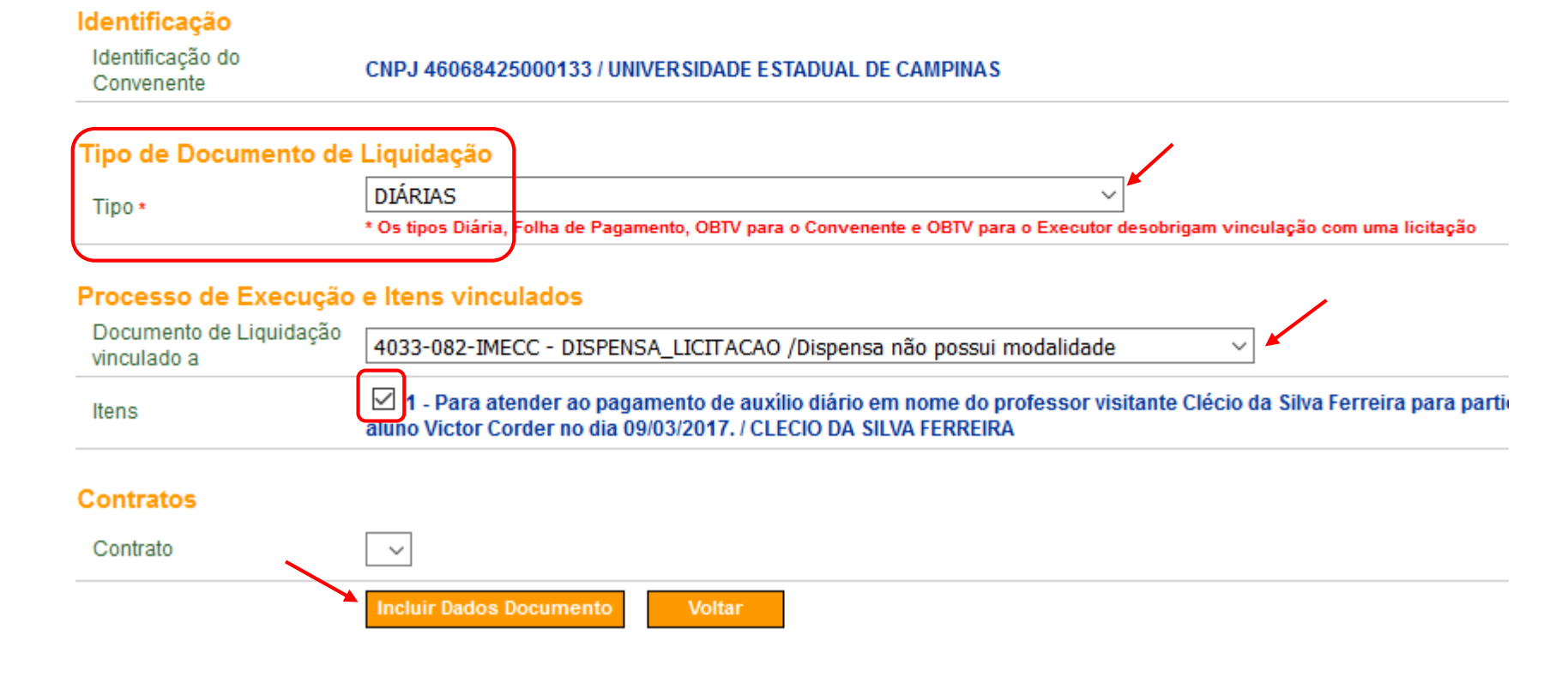

#### Preencher conforme modelo:

#### Dados do Documento de Liquidação

| Tipo                                                   | DIÁRIA S Número da NE                               |
|--------------------------------------------------------|-----------------------------------------------------|
| Número *                                               | XXXX/2017                                           |
| Série                                                  |                                                     |
| CNPJ/CPF/IG do Favorecido                              | 02805743636                                         |
| Nome/Razão Social                                      | CLECIO DA SILVA FERREIRA                            |
| Data de Emissão *                                      | Data da emissão da NE                               |
| Data de Saída/Entrada * Valor t                        | otal a ser pago                                     |
| Valor Bruto*<br>(Valor da soma dos Itens)              | 320,00                                              |
| Valor Total dos Itens                                  | R\$ 0,00                                            |
| Valor Total dos Tributos                               | R\$ 0,00                                            |
| Valor Líquido<br>(Valor dos Itens - Valor do Tributos) | R\$ 0,00                                            |
| Valor Total dos Itens selecionados do Processo de B    | xecução <b>R\$ 320,00</b>                           |
| Processo de Execução                                   | 4033-082-IMECC - DISPENSA_LICITACAO /Sem modalidade |

## Selecionar Transferência Bancária com Crédito em Conta

|                               | /                                             |
|-------------------------------|-----------------------------------------------|
| Tipo Pagamento OBTV           | Transferência Bancária com Crédito em Conta 🗸 |
| Dados Bancários do Favorecido | _                                             |
| Banco                         |                                               |
| Agência                       |                                               |
| Conta                         |                                               |

Entrar na lupa à direita de BANCO e depois em CONSULTAR

| 💩 Dados da consulta | conta credor - Mozilla Firefox |                                        |
|---------------------|--------------------------------|----------------------------------------|
| 🛈 🕰 🛛 https://www   | .convenios.gov.br/siconv/exec  | ucao/BuscarContaCredor/BuscarContaCred |
| Buscar Conta do O   | Credor                         |                                        |
| Tipo Identificação  |                                | CPF                                    |
| Identificação       |                                | 02805743636                            |
| Banco               |                                |                                        |
| Agência             |                                |                                        |
| Conta               | <u>_</u>                       |                                        |
|                     |                                | Consultar                              |

#### Selecionar a conta na qual o pagamento será efetuado

| 🕹 Resulta | 😻 Resultado da busca conta credor - Mozilla Firefox 🦳 — 🗆 🗙                                      |                         |              |     |         | × |
|-----------|--------------------------------------------------------------------------------------------------|-------------------------|--------------|-----|---------|---|
| 🛈 🐔 🛛 ht  | 🛈 🛍 https://www.convenios.gov.br/siconv/BuscarContaCredor/DadosDaConsultaContaCredorConsultar.do |                         |              |     |         |   |
| No        | va Consulta                                                                                      |                         |              |     |         | ^ |
|           |                                                                                                  |                         |              |     |         |   |
| Banco     | Agencia                                                                                          | Conta                   | Digito Conta |     |         |   |
| 001       | 2995                                                                                             | 42050                   | 6            | Sel | ecionar |   |
| 033       | 0179                                                                                             | 1019206                 | 8            | Sel | ecionar |   |
| 033       | 0179                                                                                             | 71009361                | 2            | Sel | ecionar |   |
| Opções pa | ira exportar: 🖺 CSV                                                                              | 🕼 Excel   🖭 XML   🔂 PDI | F            |     |         |   |
|           |                                                                                                  |                         |              |     |         |   |

#### Selecionar os arquivos referentes ao pagamento e entrar em ENVIAR ARQUIVO

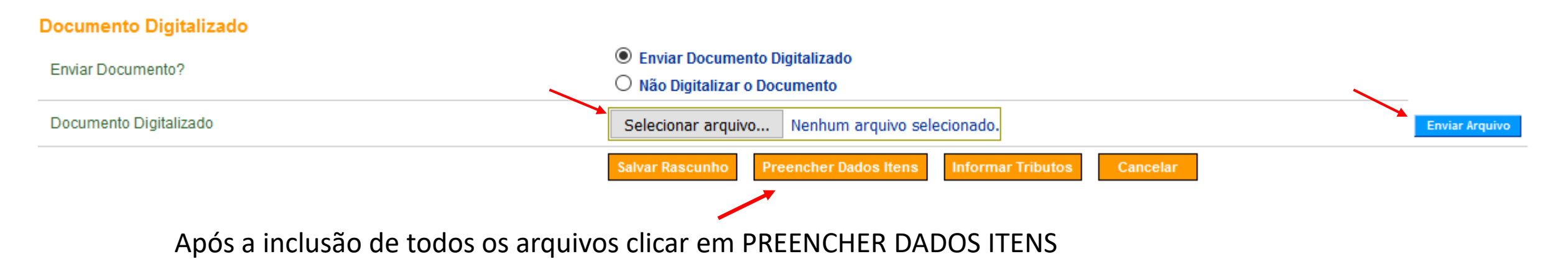

## Preencher conforme modelo, utilizando a lupa para inserir o código UN

#### Relacionar Itens do Documento de Liquidação

| Valor da soma dos itens preenchidos da nota                              | R\$ 0,00                                                                                                    |
|--------------------------------------------------------------------------|----------------------------------------------------------------------------------------------------|
| Valor Total dos Itens selecionados do Processo de<br>Execução            | R\$ 320,00                                                                                                    |
| Item do Processo de Execução                                             | Para atender ao pagamento de auxílio diário em nome do professor visitante Cléci 🗸                                         |
| Descrição do Item *                                                      | Para atender ao pagamento de auxílio diário em nome do<br>professor visitante para no dia<br><br>Caracteres restantes: 884 |
| Código da Unidade de Fornecimento *                                      |                                                                                                    |
| Valor Total do Item *                                                    | 320,00                                                                                                    |
| Quantidade do Item *                                                     | 1,00 Quantidade de diárias (auxílio diário)                                                                                |
| Valor Unitário do Item<br>Campo preenchido automaticamente pelo sistema. | 320,00                                                                                                    |

Selecionar a ETAPA 4 e inserir o valor a ser pago no campo RECURSOS DE REPASSE, preenchendo os outros com **0,00**  Meta 1 | Fomentar as atividades acadêmicas e de pesquisa, a titulação de mestres e doutores, e a pesquisa em estágio pós-doutoral, integrantes da política institucional de pós-graduação, conforme os elementos de despesa permitidos. | R\$ 7.683.018,70

Etapa 1 | Apoio para as atividades científico-acadêmicos do Programa Nacional de Pós Doutorado - PNPD. | R\$ 403.199,98
 Etapa 2 | Aquisição de materiais para Laboratórios para apoio as atividades científico-acadêmicas. | R\$ 417.472,20
 Etapa 3 | Contratação de Serviços de terceiros para o desenvolvimento das atividades científico-acadêmicas. | R\$ 3.753.931,82
 Etapa 4 | Participação em atividades Científico-Acadêmicas e de treinamento. | R\$ 3.108.414.70

| com <b>0,00</b>                         | Recursos de Repasse Recursos de Contrapartida                                                                                                    | Rendimentos de Aplicação                                                                                                    |
|-----------------------------------------|----------------------------------------------------------------------------------------------------|----------------------------------------------------------------------------------------------------|
|                                         | 320,00                                                                                                    | 0,00                                                                                                    |
| Selecionar o item AUXÍLIO               | ltem do Plano de Aplicação Detalhado*<br>Só é permitida a seleção de um Item.<br>Se metas relacionadas ao Rendimento de Aplicação também<br>foram selecionadas, será possível a seleção de até dois itens | <ul> <li>Materiais para Laboratórios.   3200.0   UN   R\$ 25</li> <li>Publicação de e-book.   1.0   UN   R\$ 5.000,00   R\$</li> <li>Material de Escritório, Papelaria e Impressos.   2</li> <li>Instalações de Equipamentos   2.0   UN   R\$ 400,0</li> <li>Animais para Pesquisa.   300.0   UN   R\$ 10,00   R</li> </ul>                                                                                                    |
| FINANCEIRO A PESQUISADOR                | Obs. Importante!!! Verificar a<br>meta, etapa e despesa com o<br>Quadro Classificação da<br>Despesa.<br>Não preencher Recursos de                                                                         | <ul> <li>Assinatura de Periódicos e Anuidades.   2.0   UN</li> <li>Diárias Nacionais.   604.0   UN   R\$ 228,65   R\$ 13</li> <li>Locação de Transportes   500.0   UN   R\$ 285,78  </li> <li>Diárias Internacionais.   161.0   UN   R\$ 706,95   R</li> <li>Publicação de Artigos Científicos.   28.0   UN   R\$</li> <li>Passagens Internacionais.   92.0   UN   R\$ 1.516,:</li> <li>Taxas de Inscrição.   40.0   UN   R\$ 415,67   R\$ 16</li> </ul> |
| Clicar em SALVAR E INCLUIR<br>NOVO ITEM | Contrapartida e nem<br>Rendimentos                                                                                                    | <ul> <li>Auxílio Financeiro a Estudantes   3784.0   UN   R\$</li> <li>Passagens Nacionais.   1043.0   UN   R\$ 750,65  </li> <li>Auxílio Financeiro a Pesquisador   1158.28   UN  </li> <li>Diárias a Colaboradores Eventuais.   1405.77   UP</li> </ul>                                                                                                    |

## Selecionar a opção VOLTAR

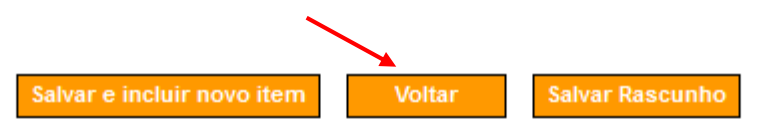

| Based and the second state of the second state of the second state |                                                                                                    |
|----------------------------------------------------------------------------------------------------|----------------------------------------------------------------------------------------------------|
| Para atender ao pagamento de<br>auxílio diário em nome do<br>professor visitante Clécio da<br>Silva Ferreira para participação<br>em banca defesa de<br>dissertação de mestrado do<br>aluno Victor Corder no dia<br>09/03/2017.                                                                                                    | Contratação de Serviços<br>de terceiros para o Auxílio<br>/ICO desenvolvimento das Financeiro a<br>atividades científico- Pesquisador<br>acadêmicas. |
| Opções para exportar: 🔛 CSV   💐 Excel   🔤 XML   🔂 PDF                                                                                                    |                                                                                                    |
| Em tipo pagamento OBTV,   selecionar novamente a   opção Transferência   Bancária com Crédito em   Conta     Tipo Pagamento OBTV   Imagencia   Conta     Tipo Pagamento OBTV   Imagencia   Imagencia                                                                                                    | ancária com Crédito em Conta 🗸                                                                                                    |
| Clicar om SALVAR                                                                                                    | nento Digitalizado<br>r o Documento                                                                                                    |
| DEFINITIVO Documento Digitalizado Selecionar arqu                                                                                                    | uivo Nenhum arquivo selecionado.                                                                                                    |

## Abrir a aba EXECUÇÃO e selecionar PAGAMENTO COM OBTV

| Portal dos Convênios                                                                                                    | CPF: 102.098.488-04                                                                                                    | Programas                                                                                                    | Propostas                                                                   |                                                                                                    | Execução                                                                                                    |  |
|----------------------------------------------------------------------------------------------------|----------------------------------------------------------------------------------------------------|----------------------------------------------------------------------------------------------------|-----------------------------------------------------------------------------|----------------------------------------------------------------------------------------------------|----------------------------------------------------------------------------------------------------|--|
| Cadastros                                                                                                    |                                                                                                    | Acomp. e Fiscalização                                                                                                    | Prestação de Contas                                                         |                                                                                                    | Administração                                                                                                    |  |
|                                                                                                    | TCE                                                                                                    | Verificação de Regularidade                                                                                                    |                                                                             |                                                                                                    |                                                                                                    |  |
| Execução                                                                                                    |                                                                                                    |                                                                                                    |                                                                             |                                                                                                    |                                                                                                    |  |
| <ul> <li>Aplicação em Po</li> <li>Autorizar Movime</li> <li>Cadastrar Credo</li> <li>Cancelar Movime</li> <li>Classificar Ingres</li> <li>Complementar Da</li> <li>Conciliação Banco</li> <li>Consultar Convêdor</li> </ul> | upança<br>entação Financeira<br>r da Transferência Voluntária<br>entação Financeira<br>sso de Recursos<br>ados de Câmbio do Documento de Liquida<br>cária<br>nios Reservados | <ul> <li>Consultar Convênios/</li> <li>Consultar Documento</li> <li>Consultar Domicílio Ba</li> <li>Consultar Tributos a P</li> <li>Consultar Tributos a P</li> <li>Conta Bancária</li> <li>Contratos</li> <li>Devolução de Recurs</li> <li>Discriminar OBTV</li> </ul> | Pré-Convênios<br>de Liquidação<br>ancário Credor<br>Recolher com OBTV<br>os | <ul> <li>» Extrato I</li> <li>» Incluir D</li> <li>» Listar M</li> <li>» Ordenac</li> <li>» Pagamet</li> <li>» Process</li> <li>» Prorroga</li> </ul> | Bancário do Convênio<br>ocumento de Liquidação<br>ovimentações Financeiras<br>dor Despesa OBTV<br>nto<br>nto com OBTV<br>nto com OBTV<br>a de Compra |  |

## Ao final da página escolher a opção NOVO PAGAMENTO

|   | 4220679     | 13/03/2017      | 1.242,38   | 1.242,38     | 1.242,38 |
|---|-------------|-----------------|------------|--------------|----------|
| _ | Opções pa   | ara exportar: 🔮 | CSV 🔊 EXCI | el 🔮 XML 🔂 P | PDF      |
|   | Novo Pagame | nto Cance       | lar        |              |          |

## Entre na aba DOCUMENTO DE LIQUIDAÇÃO

| Pagamento a Favorecido com OBTV         |                                               |  |
|-----------------------------------------|-----------------------------------------------|--|
|                                         |                                               |  |
| Convênio Documento de Liquidação        | Detalhes do Pagamento Histórico Anexos        |  |
| Dados Gerais                            |                                               |  |
| Número                                  | 817163/2015                                   |  |
| Modalidade                              | CONVENIO                                      |  |
| Data Início de Vigência                 | 04/11/2015                                    |  |
| Data Fim de Vigência                    | 30/04/2017                                    |  |
| Razão Social do Concedente              | FUND.COORD.DE APERF.DE PESSOAL NIVEL SUPERIOR |  |
| Razão Social do Convenente              | UNIVERSIDADE ESTADUAL DE CAMPINAS             |  |
| Dados Financeiros                       |                                               |  |
| Total de Recursos                       | R\$ 3.587.057,06                              |  |
| Recursos de Repasse da União            | R\$ 3.583.470,00                              |  |
| Recursos de Contrapartida<br>Financeira | R\$ 3.587,06                                  |  |

# No campo DOCUMENTO DE LIQUIDAÇÃO selecione o pagamento a ser realizado e depois entre na aba DETALHES DO PAGAMENTO

| Pagamento a Favorecido com OBTV  |                                        |  |
|----------------------------------|----------------------------------------|--|
|                                  |                                        |  |
| Convênio Documento de Liquidação | Detalhes do Pagamento Histórico Anexos |  |
| Dados Gerais                     |                                        |  |
| Documento de Liquidação *        | 5358/2017 - CLECIO DA SILVA FERREIRA   |  |
| Tipo de Pagamento                | Pagamento Total Pagamento Parcial      |  |
| Valor Original                   | R\$ 320,00                             |  |
| Valor Líquido Atual              | R\$ 320,00                             |  |
| Тіро                             | DIÁRIAS                                |  |
| Data de Emissão                  | 09/03/2017                             |  |
| Favorecido                       |                                        |  |
| CNPJ/CPF/IG                      | 028.057.436-36                         |  |
| Nome/Razão Social                | CLECIO DA SILVA FERREIRA               |  |

Preencha o campo OBSERVAÇÃO conforme modelo. Atentar para o número do processo e da NE ao final da descrição.

| Pagamento a Favorecido com OBTV              |                                                                                                    |  |  |  |  |  |
|----------------------------------------------|----------------------------------------------------------------------------------------------------|--|--|--|--|--|
|                                              |                                                                                                    |  |  |  |  |  |
| Convênio Documento de Liquidação             | Detalhes do Pagamento Histórico Anexos                                                             |  |  |  |  |  |
| Dados Gerais                                 |                                                                                                    |  |  |  |  |  |
| Data                                         | 14/03/2017                                                                                         |  |  |  |  |  |
| Тіро                                         | Transferência Bancária para Crédito em Conta-Corrente                                              |  |  |  |  |  |
| Valor Original do Documento de<br>Liquidação | R\$ 320,00                                                                                         |  |  |  |  |  |
| Valor Bruto do Documento de<br>Liquidação    | R\$ 320,00                                                                                         |  |  |  |  |  |
| Total de Tributos Retidos                    | R\$ 0,00                                                                                           |  |  |  |  |  |
| Valor Pago ao Favorecido                     | R\$ 320,00                                                                                         |  |  |  |  |  |
| Observação *                                 | Para atender ao pagamento de auxílio diário em nome do<br>professor visitante para<br>, no dia<br> |  |  |  |  |  |

#### Rateio da Despesa por Fonte de Recursos

| Valor Total a Ser Rateado | R\$ 320,00 |
|---------------------------|------------|
| Situação                  | Ausente    |

## Escolher a opção CONCLUIR PAGAMENTO

#### Rateio da Despesa por Fonte de Recursos

| Valor Total a Ser Rateado         | R\$ 320,00                             |                        |                 |
|-----------------------------------|----------------------------------------|------------------------|-----------------|
| Situação                          | Completa                               |                        |                 |
| Natureza de Despesa               |                                        | Valor Apropriado (R\$) |                 |
| 33902001 - AUXILIO FINANCEIRO A P | ESQUISADORES - AUXILIO A PESQUISADORES | 320,00                 | Detalhar Fontes |

#### Rateio dos Valores Pagos em Cada Meta/Etapa do Cronograma Físico

| Meta Atendida                                                                                                    | Etapa Atendida                                                                                                    | Recurso de Repasse (R\$) | Recurso de Contrapartida (R <b>\$</b> ) | Recurso de Rendimento (R\$) |
|----------------------------------------------------------------------------------------------------|----------------------------------------------------------------------------------------------------|--------------------------|-----------------------------------------|-----------------------------|
| Fomentar as atividades<br>acadêmicas e de<br>pesquisa, a titulação<br>de mestres e doutores,<br>e a pesquisa em<br>estágio pós-doutoral,<br>integrantes da política<br>institucional de<br>pós-graduação,<br>conforme os<br>elementos de despesa<br>permitidos. | Contratação de<br>Serviços de terceiros<br>para o<br>desenvolvimento das<br>atividades científico-<br>acadêmicas. | 320,00                   | 0,00                                    | 0,00                        |
|                                                                                                    | ×                                                                                                    |                          |                                         |                             |
|                                                                                                    | Salvar Rascunho                                                                                                   | ir Pagamento Voltar      |                                         |                             |

#### A seguinte mensagem deve aparecer na tela:

| Pagamento a Favorecido com OBTV          |                                                     | 26291 - FUND.COORD.DE APERF.DE PESSOAL NIVEL SUPERIOR |
|------------------------------------------|-----------------------------------------------------|-------------------------------------------------------|
|                                          |                                                     | ▶ Convênio 817163/2015                                |
|                                          |                                                     | }                                                     |
| Pagamento concluído com sucesso! Situaçã | o alterada para 'Movimentação Financeira Incluída'. | fechar 🔀                                              |
| Data início da pesquisa                  |                                                     |                                                       |
| Identificação do favorecido              |                                                     |                                                       |
| Número Documento de Liquidação           |                                                     |                                                       |
| Situação Todas                           | ~                                                   |                                                       |
|                                          |                                                     |                                                       |

Consult

Há casos em que a coluna "Valor Original DL (R\$)" e a coluna "Valor Bruto (R\$)" não contém valor ou contém um "-". Para mais informações, clique no ícone '?' (Ajuda) no canto superior direito da tela.

#### Página 1 de 101 (2003 itens)

[Primeira/Ant] 1,2,3,4,5,6,7,8,9,10 [ Próx/ Última]

| Número  | Data       | Valor<br>Original DL<br>(R <b>\$</b> ) | Valor Bruto<br>(R\$) | Valor Pago<br>Favorecido<br>(R <b>\$</b> ) | Número DL | CNPJ/CPF/IG<br>Favorecido | Favorecido                  | Situação                            |          |
|---------|------------|----------------------------------------|----------------------|--------------------------------------------|-----------|---------------------------|-----------------------------|-------------------------------------|----------|
| 4223149 | 14/03/2017 | 320,00                                 | 320,00               | 320,00                                     | 5358/2017 | 028.057.436-36            | CLECIO DA SILVA<br>FERREIRA | Movimentação<br>Financeira Incluída | Detalhar |

## Na aba EXECUÇÃO, escolher a opção AUTORIZAR MOVIMENTAÇÃO FINANCEIRA

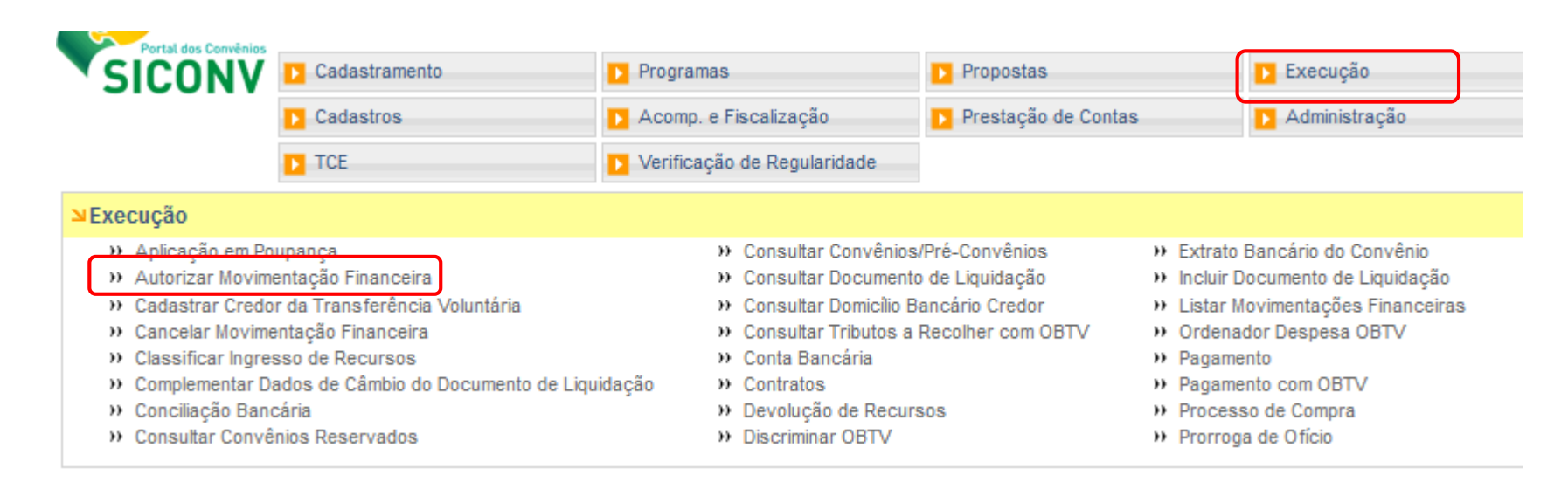

#### Procurar o pagamento desejado e clicar na opção AUTORIZAR

|                              |                                              |             |                  |                           |                             |                                    |                                  | ▸ Convênio 817163/2015           |
|------------------------------|----------------------------------------------|-------------|------------------|---------------------------|-----------------------------|------------------------------------|----------------------------------|----------------------------------|
| Tipo de Mov                  | vimentação                                   | Todos       | i                | ~                         |                             |                                    |                                  |                                  |
|                              |                                              | Consu       | Itar             |                           |                             |                                    |                                  |                                  |
| Página 1 de<br>[Primeira/Ant | 6 (112 itens)<br>] <b>1,</b> 2,3,4,5,6 [Pró) | x/ Última]  |                  |                           |                             |                                    |                                  |                                  |
| Nr. Doc.                     | Data                                         | Valor Bruto | Valor<br>Líquido | CNPJ/CPF/IG<br>Favorecido | Nome Favorecido             | Тіро                               | Situação                         |                                  |
| 4223149                      | 14/03/2017                                   | R\$ 320,00  | R\$ 320,00       | 028.057.436-36            | CLECIO DA SILVA<br>FERREIRA | PAGAMENTO A<br>FAVORECIDO COM OBTV | Movimentação Financeira Incluída | Autorizar<br>Recusar<br>Detalhar |

## Entrar com a senha utilizando o teclado alfanumérico e clicar em OK

| Nr. da movimentação      | 4223149                          |                 |
|--------------------------|----------------------------------|-----------------|
| Data                     | 14/03/2017                       |                 |
| Valor                    | R\$ 320,00                       |                 |
| Тіро                     | PAGAMENTO A FAVORECIDO COM OBTV  |                 |
| Situação                 | Movimentação Financeira Incluída |                 |
| Entre com sua senha OBTV |                                  |                 |
|                          |                                  | 2-B-H-P A-D-Q-W |
|                          |                                  | 3-J-L-S 1-M-T-X |
|                          |                                  | 4-C-I-V 6-G-N-Z |
|                          |                                  | E-E-K-U 5-O-R-Y |

A seguinte mensagem deve aparecer na tela:

#### 26291 - FUND.COORD.DE APERF.DE PESSOAL NIVEL SUPERIOR

Detalhar

| Autoriza                     | ��o de                                      | Movimenta    | �ï;½es F         | inance                    |                             |                                    | 26291 - FUND.COORD.DE APERF.DE PE                       | SSOAL NIVEL SUPERIOR     |
|------------------------------|---------------------------------------------|--------------|------------------|---------------------------|-----------------------------|------------------------------------|---------------------------------------------------------|--------------------------|
|                              |                                             |              |                  |                           |                             |                                    |                                                         | ▶ Convênio 817163/2015   |
| Мо                           | vimentação                                  | financeira a | autorizada d     | om sucesso!               |                             |                                    |                                                         | fechar 🔀                 |
| Tipo de Mov                  | vimentação                                  | Todos        | ;                | ~                         |                             |                                    |                                                         |                          |
|                              |                                             | Consu        | Itar             |                           |                             |                                    |                                                         |                          |
| Página 1 de<br>[Primeira/Ant | 6 (112 itens)<br>] <b>1,</b> 2,3,4,5,6 [Pró | x/ Última]   |                  |                           |                             |                                    |                                                         |                          |
| Nr. Doc.                     | Data                                        | Valor Bruto  | Valor<br>Líquido | CNPJ/CPF/IG<br>Favorecido | Nome Favorecido             | Тіро                               | Situação                                                |                          |
| 4223149                      | 14/03/2017                                  | R\$ 320,00   | R\$ 320,00       | 028.057.436-36            | CLECIO DA SILVA<br>FERREIRA | PAGAMENTO A<br>FAVORECIDO COM OBTV | Movimentação Financeira<br>Autorizada Gestor Financeiro | Desautorizar<br>Detalbar |

Anotar o número da Movimentação Financeira na folha de pré-liquidação.